UC Merced Immunization/TB Screening Requirement: How to submit additional documentation once you have already submitted the Immunization Form.

 $\bullet \bullet \bullet$ 

If you have already completed and submitted the Immunization Form and are required to submit additional documentation of vaccination or titers (blood tests):

Log into the myHealth patient portal. https://myhealth.ucmerced.edu

You will need to use your UCM ID to authenticate into the portal.

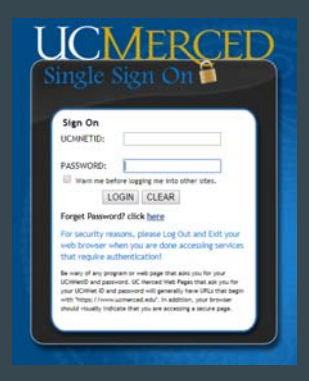

From the left side navigation menu, click on Immunization/TB File Upload.

| UC Merced myHealth          |                                                                                                    |
|-----------------------------|----------------------------------------------------------------------------------------------------|
| Ноте                        | Home                                                                                                    |
| Profile                     |                                                                                                    |
| Appointments                | You last logged in: 6/29/2017 3:07:13 PM                                                                                                    |
| Messages                    | You have 6 Forms awaiting completion.                                                                                                    |
| Forms                       | Immunizations Form (Required for All Incoming Students)     Health History Form                                                                     |
| Survey Forms                | Medical Treatment Consent     Notice of Privacy     CAPS Informed Consent                                                                           |
| Immunization History        | Authorization To Disclose Mental Health Information (Optional)                                                                                      |
| Immunization/TB File Upload | You Can Receive Text Message Appointment Reminders and Other Alerts: Enable Text Messages Welcome to the UC Merced Student Health Portal (myHealth) |

Click Add Immunization Record button.

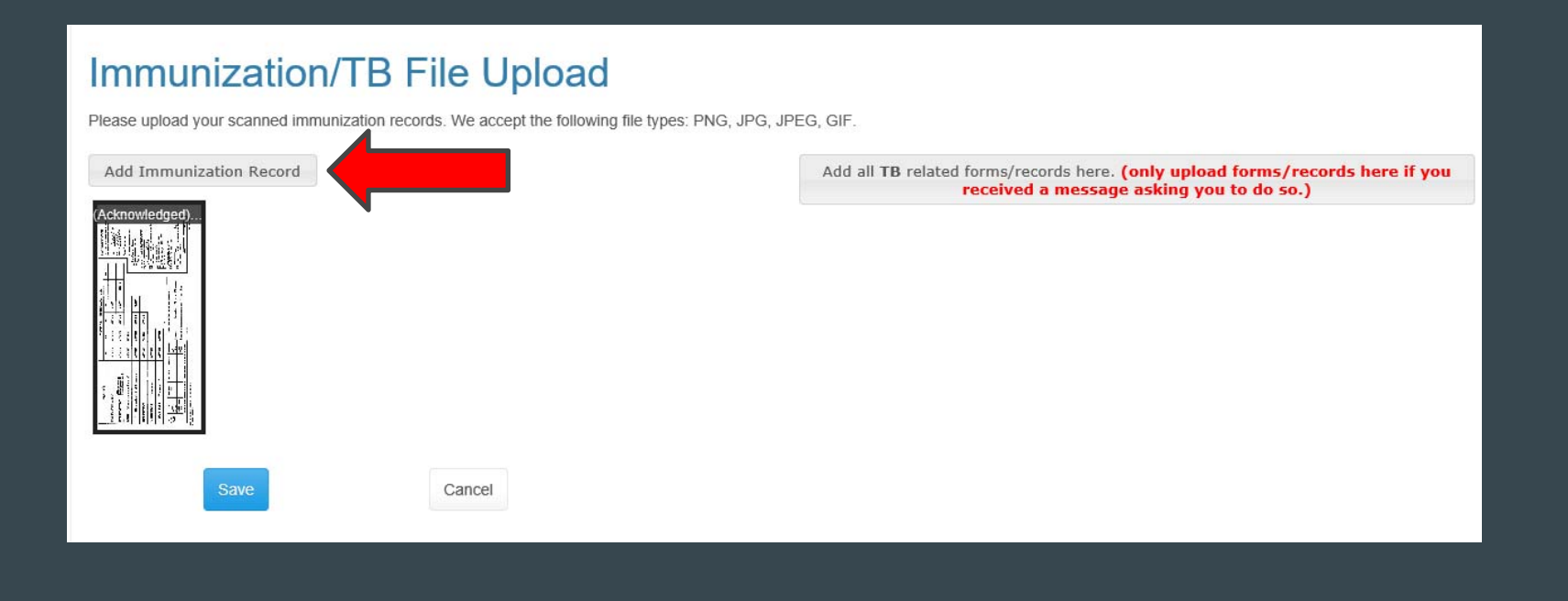

- 1. Browse to the documents on your computer or camera roll on your smartphone. The page will immediately show your scanned imagery. You can click on any item that you uploaded if you want to verify the quality. Click SAVE.
- 2. Once uploaded, our nursing staff will evaluate the material that you have uploaded and will correspond through myHealth secure messaging if there are any further questions or concerns.
- 3. Remember, you can always look at your Immunization Record online in the patient portal (see next slide) to determine compliance.

### Checking for compliance

In your Immunization History you can check your compliance status.

When you are compliant with a requirement, you will see that item with a green check next to it. Items that are non-compliant have a red x.

\*\*IMPORTANT NOTE - It can take up to 2 weeks to process your requirements. If it has been *longer* than 2 weeks, you can open an inquiry by sending a secured message to the immunization nurse here:

https://myhealth.ucmerced.edu

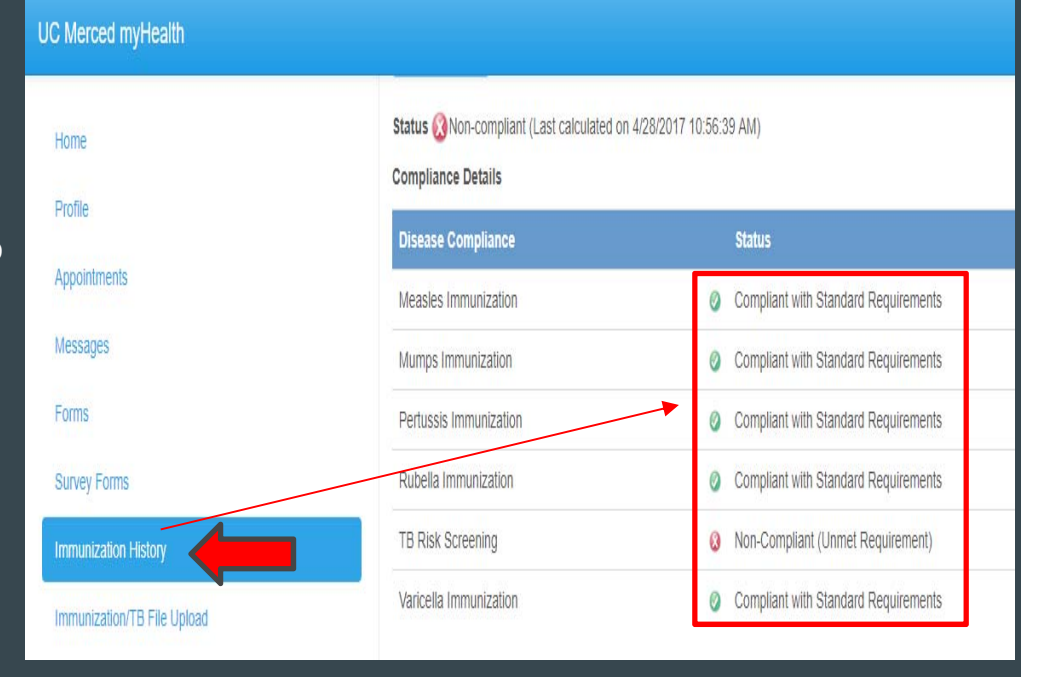